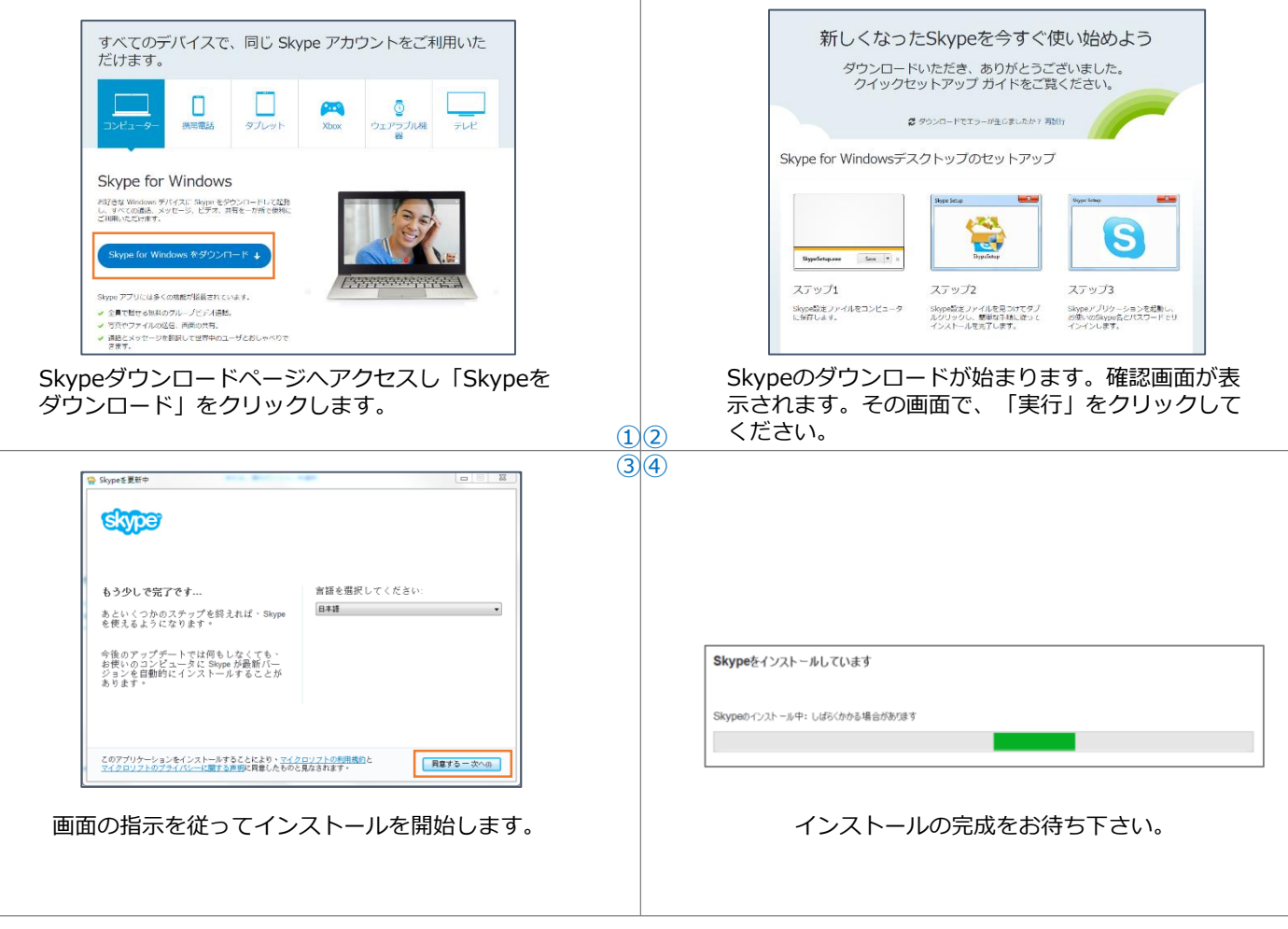

① Skypeをインストール

Image 1/4

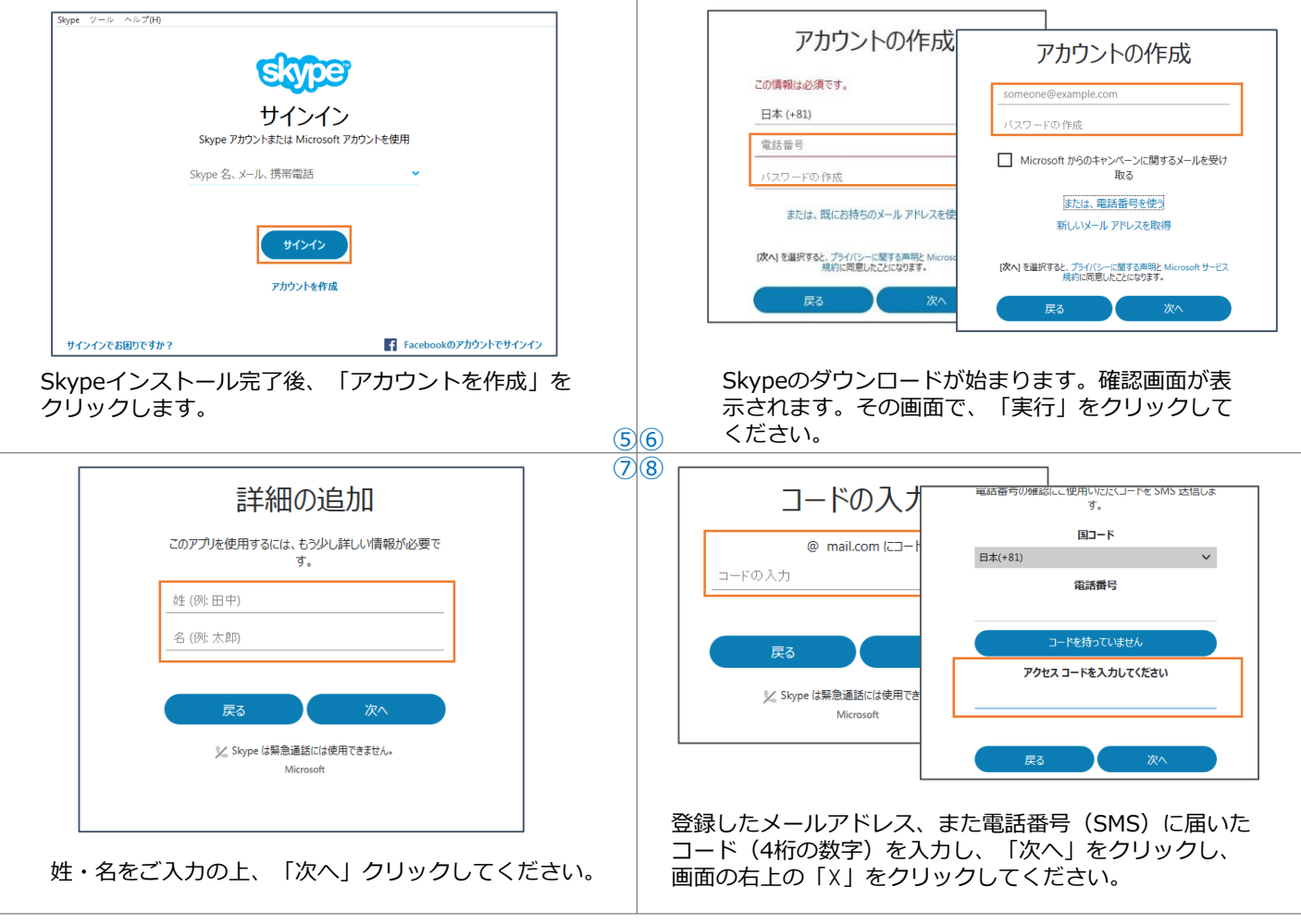

## ② Skypeのアカウントを登録

Image 2/4

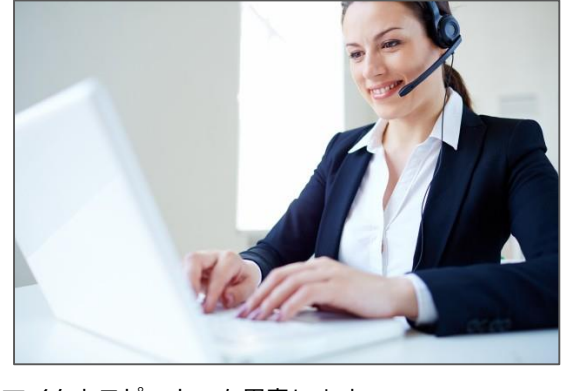

マイクとスピーカーを用意します。

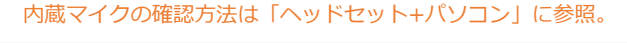

(9)(10)

| oupe 連絡モリスト 会話 通話 表示 ツール ヘルプ |                          |
|------------------------------|--------------------------|
| 0 #2542                      |                          |
| Q. 検索                        |                          |
| ★ ホーム 〒 通話 + 新規 ① ☆ 日        | cho / Sound Test Service |
| 連絡先 最近のイベント                  |                          |
| Echo / Sound Test Service    |                          |
| •                            |                          |
| •                            |                          |
| •                            |                          |
| •                            |                          |
|                              |                          |

Skype画面の「Echo/Sound Test Service」をクリックし、 そして丸い部分の通話マークをクリックした後、Skypeのテ スト通話が行われます。

| ツール ヘルコ                     | †            |              |                                              |
|-----------------------------|--------------|--------------|----------------------------------------------|
| 言語を変 <sup>S Skype™-設定</sup> |              |              |                                              |
|                             | <b>9</b> – # | オーディオ設定: コンピ | 1ュータの音声関連の設定                                 |
| Skype Wif                   | ⑤ 一般設定       | ↓ マイク        | Microphone (Realtek High Definition Audio) 💌 |
| 設定                          | 🧿 オーディオ設定    | 音量           | 小さい 大きい<br>                                  |
|                             | ▲0) サウンド     |              | □ マイク設定を目動調整                                 |
|                             | ■● ビデオ設定     | ●) スピーカー     | Speakers (Realtek High Definition Audio)     |
|                             | 🗢 Skype WiFi | 育量           | (                                            |
|                             | Skype 翻訳     |              |                                              |
|                             | ₿ プライバシー     | ● 呼び出し中      | Speakers (Realtek High Definition Audio) 🔻   |
|                             | <b>i</b> 通知  |              |                                              |

## オーディオ設定が正しくセットアップする。ご利用の装置 (付属や内蔵)をスイッチし、自動音声調節機能をキャン セルして音量を最大までにします。

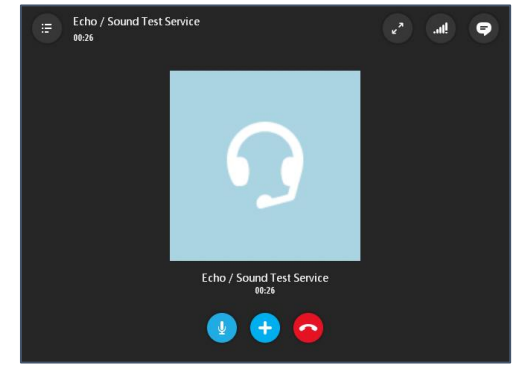

音声に従ってテストを行ってください。あなたの声がテスト で聞こえているかを確認します。音声が再生され れば、問題なくテストが完了しています。

## ③ 音声・通話テスト

Image 3/4

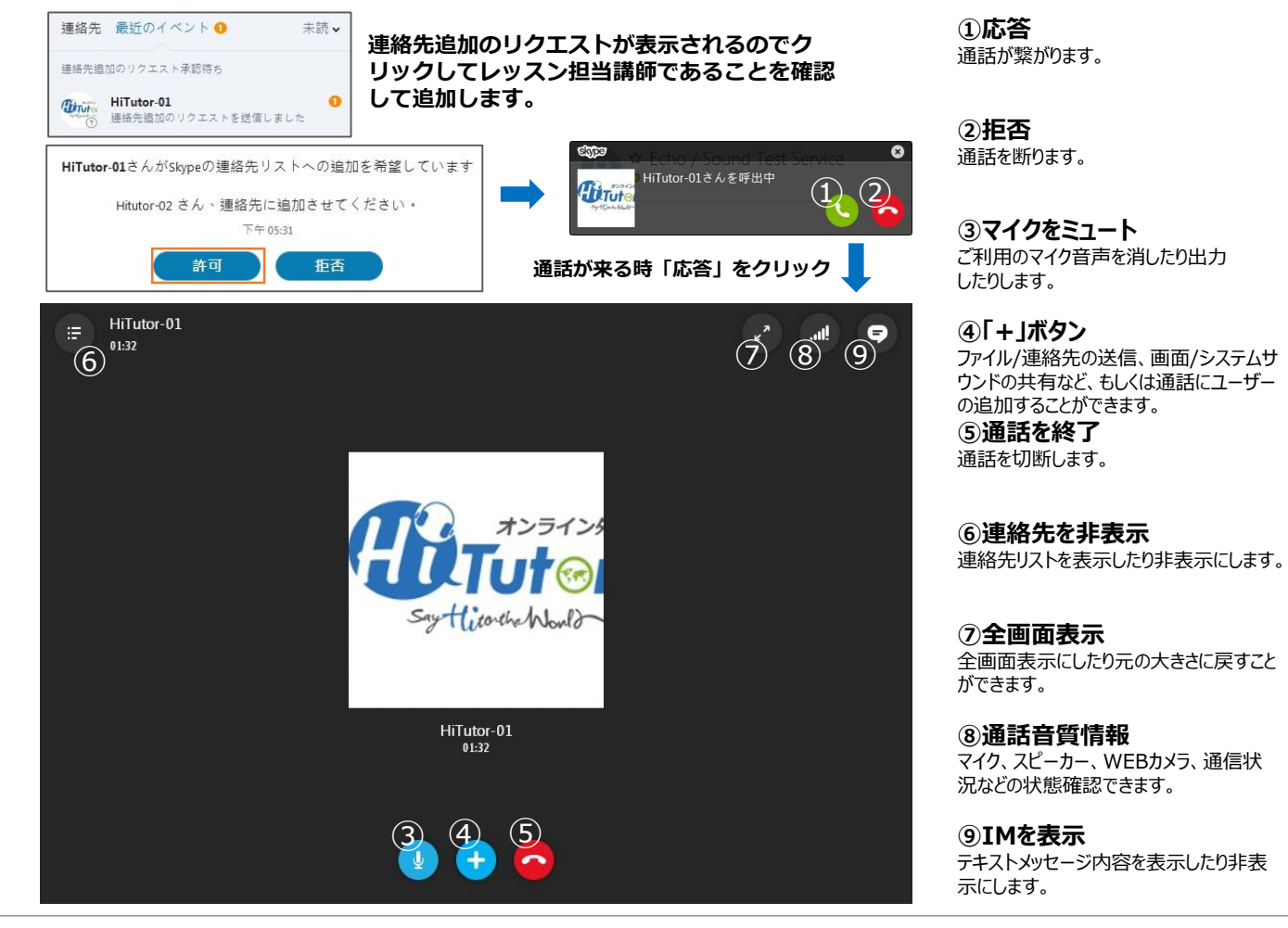

## ④ 操作方法

Image 4/4